## ADD AN EMAIL ACCOUNT TO YOUR MAC

## Outlook

Here's how to set up your email using Outlook, on your Mac desktop.

- 1. Select Outlook > **Preferences** > **Account**.
- 2. Click the plus (+) sign > **New Account**.
- 3. Type your email address > **Continue**.
- 4. Type your password > **Add Account**.
- 5. Select Done to start using Outlook for Mac.

## Apple Mail

Here's how to set up your email using Apple Mail, on your Mac desktop.

- 1. Open Apple Mail.
- 2. Your next step depends on if you have already set up an email account, or not.
- a. If you have already set up an email account, click the Mail menu, and select Add Account...
- b. If you haven't set up an account, skip to the next step.
- 3. Select Exchange.
- 4. Click Continue.
- 5. Complete the following details:
  - Name
  - Email Address
  - Password

## 6. Click Sign In.

7. If you recieve the warning *"Internet Accounts couldn't log in to the Exchange server..."*, enter the following extra details:

- Enter a description for the account
- Enter your full Office 365 email address
- Enter the Server Address: Type outlook.office365.com
- 8. Click **Continue**.
- 9. Select the application you want to sync with your Office 365 email address.
- 10. Click Done.